# Ajouter les facettes dans l'OPAC

## Fiche technique PMB n° 11.3

**Objectif** : Proposer en OPAC la navigation par facettes qui permet d'affiner les résultats de recherche sans passer par la recherche multi-critères. Le choix des champs proposés est défini en Gestion par le documentaliste.

**Applications utilisées** : version PMB4.0.x avec le style OPAC bretagne4 (uniquement avec le portail) pour les établissements de l'enseignement catholique de Bretagne.

*Remarque : cette option est proposée depuis la version PMB 3.5. L'affichage des facettes dépend de la charte graphique de l'OPAC, les styles bretagne2 ou bretagne3 ne permettent pas un affichage correct des facettes.* 

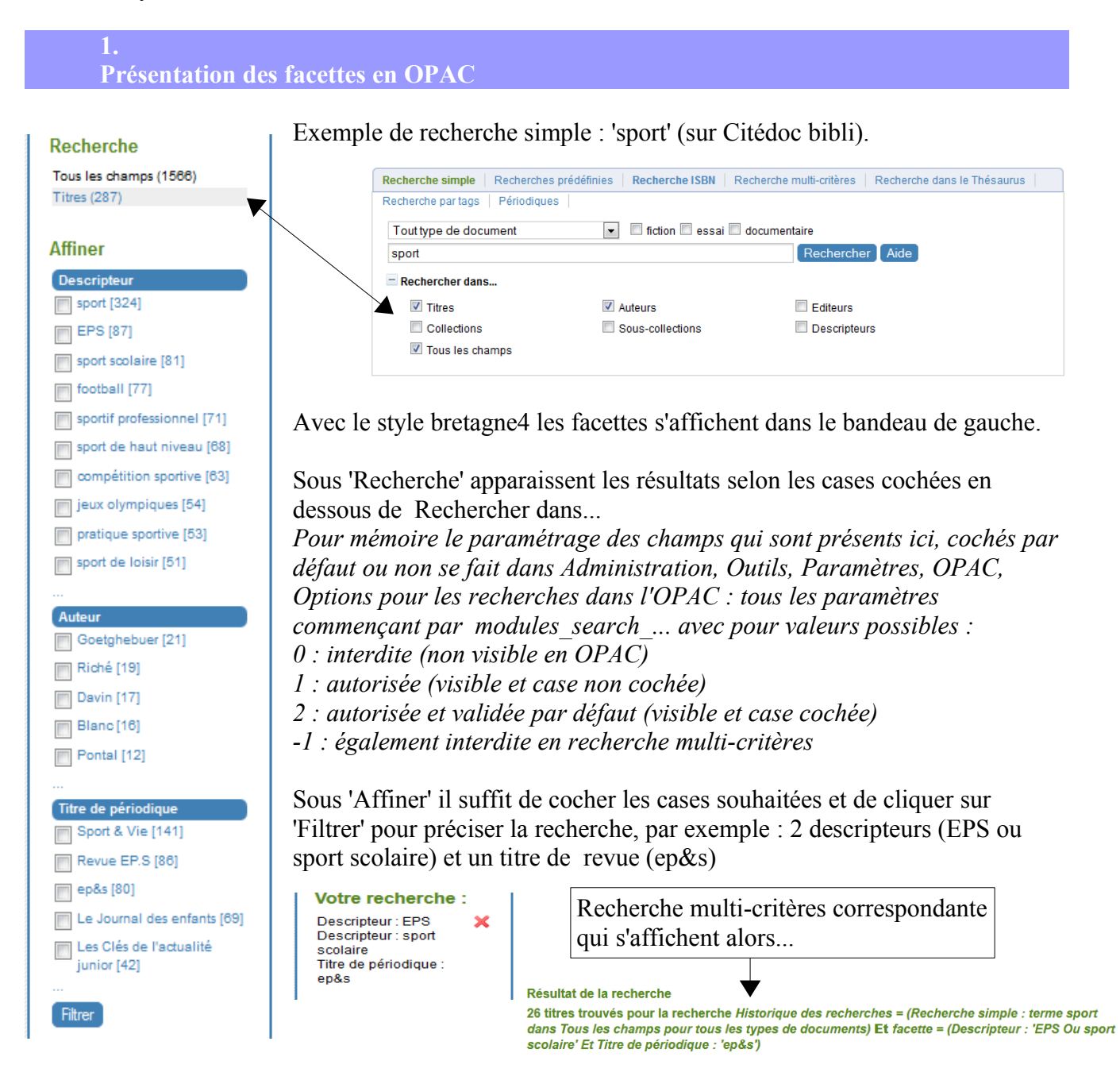

Si le résultat n'est pas satisfaisant on clique sur la croix rouge et on recommence. Pour allonger le nombre d'items affichés pour un champ on clique sur ... en dessous de chaque liste.

Fiche technique PMB nº 11.3 : Ajouter les facettes dans l'OPAC02/04/2015/assistance & mutualisation PMB des documentalistes de l'enseignement catholique de Bretagnehttp://www.citedoc.net

#### 2. Paramétrage des facettes

### 2.1 Dans Administration, Outils, Paramètres, OPAC,

changez la valeur du paramètre autolevel2 : mettre 2

cela permet l'affichage des facettes directement après avoir lancé la recherche, en même temps que les résultats de la recherche.

#### 2.2 Création des facettes dans Administration, OPAC, Facettes

#### Cliquez sur Ajouter une facette.

Le nombre de champs proposé pour créer des facettes est important (voir la liste déroulante de Critère principal). A vous de définir les critères qui vous paraissent les plus pertinents pour votre public (collégiens ou lycéens ou autres). Il est important de ne pas allonger inutilement la liste des facettes.

| OPAC > Facettes en OPAC                                                                                                    | Saisissez le Nom de la facette, c'est ce nom<br>qui apparaît en $OPAC$                                                                                                    |  |
|----------------------------------------------------------------------------------------------------|----------------------------------------------------------------------------------------------------|--|
| Ajouter une facette                                                                                                    | qui apparait en OI AC.                                                                                                    |  |
| Nom de la facette<br>Critère principal<br>Année (format calculé = aaaa)<br>Critères de tri<br>Sur le nombre de résultats @ Sur la valeur<br>Ordre de tri<br>Par ordre croissant Par ordre décroissant<br>Nombre maximum d'items (O correspond à tous les résultats)<br>Nombre d'items affichés avant le plus (O correspond à tous les résultats)<br>Visible | Choisissez :<br>- le 'Critère principal'.<br>Pour certains champs un second choix est à<br>sélectionner dans une nouvelle liste déroulante<br>'Filtre secondaire' (ou Sous-critère).<br>- les 'Critères de tri' :<br>soit Sur le nombre de résultats<br>soit Sur la valeur (c'est à dire selon l'ordre<br>alphabétique et/ou numérique) |  |
|                                                                                                    | - l''Ordre de tri' :                                                                                                    |  |
| Enregistrer Annuler                                                                                                    | soit Par ordre croissant                                                                                                    |  |
|                                                                                                    | son par ordre decroissant                                                                                                    |  |

- le 'Nombre maximum d'items (0 correspond à tous les résultats)' : je nomme A ce premier nombre

- le 'Nombre d'items affichés avant le plus (0 correspond à tous les résultats)' : B ce second pour l'exemple :

Si A = 0 et B = 5: en OPAC 5 items sont affichés par défaut. Si vous cliquez sur les points de suspension qui suivent cette liste tous les items (correspondants à votre recherche) seront affichés.

- Cocher 'Visible' pour que la facette s'affiche dans l'OPAC.

#### Enregistrer

Voici les facettes qui correspondent à l'exemple ci-dessus.

| OPA     | OPAC > Facettes en OPAC Liste des facettes disponibles |                        |                                   |                                  |                                                        |                    |  |
|---------|--------------------------------------------------------|------------------------|-----------------------------------|----------------------------------|--------------------------------------------------------|--------------------|--|
| Liste d |                                                        |                        |                                   |                                  |                                                        |                    |  |
|         | Nom de la facette                                      | Critère principal      | Sous-critère                      | Nombre de résultats par<br>items | Options de tri                                         | Visibilité<br>OPAC |  |
|         | Descripteur                                            | Descripteurs           | Libellé descripteur               | 25                               | Sur le nombre de résultats et Par ordre<br>décroissant | x                  |  |
|         | Auteur                                                 | Auteur                 | Élément d'entrée ou nom           | 15                               | Sur le nombre de résultats et Par ordre<br>décroissant | x                  |  |
| •       | Titre de<br>périodique                                 | Titre de<br>Périodique | Pas de sous critère<br>disponible | 25                               | Sur le nombre de résultats et Par ordre<br>décroissant | x                  |  |
| Ajout   | er une facette T                                       | rier par Nom           |                                   |                                  |                                                        |                    |  |

Fiche technique PMB nº 11.3 : Ajouter les facettes dans l'OPAC02/04/2015/assistance & mutualisation PMB des documentalistes de l'enseignement catholique de Bretagnehttp://www.citedoc.net

Les boutons + et - devant chaque ligne permettent de changer l'ordre d'affichage des facettes, ici en gestion et aussi dans l'OPAC.

En cliquant sur le – la facette remonte d'un niveau (au dessus de la facette qui la précédait) En cliquant sur le + la facette descend d'un niveau (en dessous de la facette qui la suivait)

| Nom de la facette                                                                                                    | Nom de la facette                                                                                          |  |  |
|----------------------------------------------------------------------------------------------------|----------------------------------------------------------------------------------------------------|--|--|
| Descripteur                                                                                                    | Auteur                                                                                                    |  |  |
| Critère principal                                                                                                    | Critère principal                                                                                          |  |  |
| Descripteurs                                                                                                    | Auteur -                                                                                                   |  |  |
| Filtre secondaire                                                                                                    | Filtre secondaire                                                                                          |  |  |
| Libellé descripteur 👻                                                                                                    | Élément d'entrée ou nom 🔻                                                                                  |  |  |
| Critères de tri                                                                                                    | Critères de tri                                                                                            |  |  |
| Sur le nombre de résultats ∩ Sur la valeur                                                                                                 | Sur le nombre de résultats 	Sur la valeur                                                                  |  |  |
| Ordre de tri                                                                                                    | Ordre de tri                                                                                               |  |  |
| 🔿 Par ordre croissant 💿 Par ordre décroissant                                                                                              | O Par ordre croissant                                                                                      |  |  |
| Nombre maximum d'items (O correspond à tous les résultats)                                                                                 | Nombre maximum d'items (O correspond à tous les résultats)                                                 |  |  |
| 25                                                                                                    | 15                                                                                                    |  |  |
| Nombre d'items affichés avant le plus (O correspond à tous les résultats)                                                                  | Nombre d'items affichés avant le plus (O correspond à tous les résultats)                                  |  |  |
| 10                                                                                                    | 5                                                                                                    |  |  |
| Visible V                                                                                                    | Visible 🔽                                                                                                  |  |  |
| Enregistrer Annuler                                                                                                    | Enregistrer Annuler                                                                                        |  |  |
| Nom de la facette<br>Titre de périodique<br>Critère principal<br>Titre de Périodique 	✓<br>Critères de tri<br>③ Sur le nombre de résultats | Pour ces trois facettes les items sont triés<br>sur le nombre de résultats du plus grand au<br>plus petit. |  |  |
| Nombre d'items affichés avant le plus (0 correspond à tous les résultats)<br>5<br>Visible 🗹                                                |                                                                                                    |  |  |
|                                                                                                    |                                                                                                    |  |  |

## Cas des champs personnalisables

Pour créer une facette avec l'un des champs personnalisables (Nature de document, Genre, Thème de fiction, Niveau, Discipline) il est nécessaire que ce champ soit indexé.

Dans Administration, Notices, Personnalisables Cliquez sur le nom du champ et si ça n'a pas encore été fait :

- Cochez 'Indexer pour activer la recherche dans ce champ' Enregistrer

- et faites ensuite une réindexation de la base :
Dans Administration, Outils, Nettoyage de base
Cochez 'Réindexer l'index global' et 'Réindexer tous les champs de recherche'
Suivant

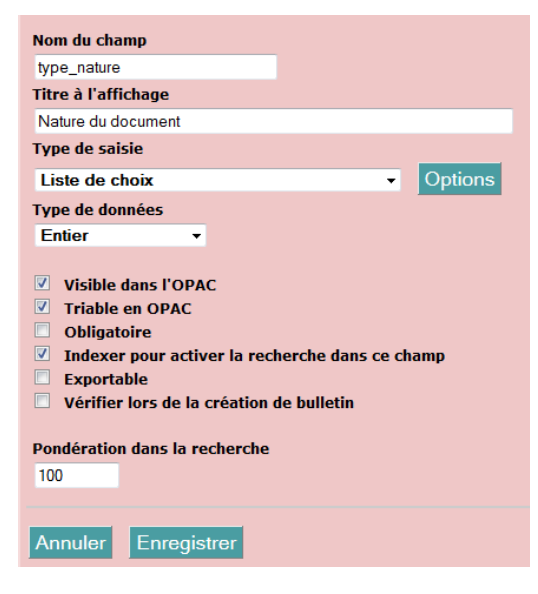

#### **1**.

Année (format calculé = aaaa)

Enregistrer Annuler

🔿 Sur le nombre de résultats 💿 Sur la valeur

🔿 Par ordre croissant 💿 Par ordre décroissant

Nombre maximum d'items (O correspond à tous les résultats)

Nombre d'items affichés avant le plus (O correspond à tous les résultats)

Critères de tri

Ordre de tri

10

5 Visible 🗹

### Autres exemples de facettes

| Nom de la facette                                                         |                        |
|---------------------------------------------------------------------------|------------------------|
| Nature du document                                                        |                        |
| Critère principal                                                         |                        |
| Champs personnalisés                                                      | Over d le rembre       |
| Filtre secondaire                                                         | Quand le nombre        |
| Nature du document                                                        | important, on peut     |
| Critères de tri                                                           | le nombre à affich     |
| Sur le nombre de résultats      Sur la valeur                             | le nombre a arrien     |
| Ordre de tri                                                              |                        |
| 🧿 Par ordre croissant 🔿 Par ordre décroissant                             |                        |
| Nombre maximum d'items (O correspond à tous les résultats)                |                        |
| 0                                                                         |                        |
| Nombre d'items affichés avant le plus (O correspond à tous les résultats) | Nom de la facette      |
| 0                                                                         | Document/Article       |
| Visible 🔽                                                                 | Cuitian animainal      |
|                                                                           | Critere principal      |
|                                                                           | Document/periodique    |
|                                                                           | Criteres de tri        |
| Enregistrer Annuler                                                       | Ordro do tri           |
|                                                                           | Par ordre croissant    |
|                                                                           | Nombre maximum d'ite   |
| Nom de la facette                                                         | 0                      |
| Type de document                                                          | Nombro d'itoms affishó |
| Critère principal                                                         | Nombre d items arriche |
| Type de document                                                          | 0                      |
| Critères de tri                                                           | Visible 🗹              |
| Sur le nombre de résultats      Sur la valeur                             |                        |
| Ordre de tri                                                              |                        |
| 🧿 Par ordre croissant 🔿 Par ordre décroissant                             | Enregistrer Annul      |
| Nombre maximum d'items (O correspond à tous les résultats)                |                        |
| 0                                                                         |                        |
| Nombre d'items affichés avant le plus (O correspond à tous les résultats) |                        |
| 0                                                                         |                        |
| Visible 🔽                                                                 |                        |
|                                                                           |                        |
|                                                                           |                        |
|                                                                           | Pour ces qua           |
| Enregistrer                                                               | i our ces qua          |
|                                                                           | sur la valeur          |
|                                                                           | dans l'ordre d         |
| Nom de la facette                                                         |                        |
| Année                                                                     |                        |
| Critère principal                                                         |                        |
|                                                                           |                        |

•

Quand le nombre d'items est limité et peu important, on peut laisser à 0 (c'est à dire illimité) le nombre à afficher.

| Nom de la facette                                                         |  |  |  |
|---------------------------------------------------------------------------|--|--|--|
| Document/Article                                                          |  |  |  |
| Critère principal                                                         |  |  |  |
| Document/périodique/article                                               |  |  |  |
| Critères de tri                                                           |  |  |  |
| ○ Sur le nombre de résultats ④ Sur la valeur                              |  |  |  |
| Ordre de tri                                                              |  |  |  |
| Par ordre croissant 	Par ordre décroissant                                |  |  |  |
| Nombre maximum d'items (O correspond à tous les résultats)                |  |  |  |
| 0                                                                         |  |  |  |
| Nombre d'items affichés avant le plus (O correspond à tous les résultats) |  |  |  |
| 0                                                                         |  |  |  |
| Visible 🔽                                                                 |  |  |  |
|                                                                           |  |  |  |
|                                                                           |  |  |  |

Pour ces quatre facettes les items sont triés sur la valeur (alphabétique ou numérique) dans l'ordre croissant ou décroissant.

> Véronique Le Tourneur Créée le 2 avril 2015

 Fiche technique PMB n° 11.3 : Ajouter les facettes dans l'OPAC
 02/04/2015
 /

 assistance & mutualisation PMB des documentalistes de l'enseignement catholique de Bretagne
 http://www.citedoc.net